## <u>GIUSTIFICARE ASSENZE, RITARDI, USCITE ANTICIPATE TRAMITE IL</u> <u>REGISTRO ELETTRONICO ARGO SCUOLANEXT ( COMPUTER)</u>

- Effettuare l'accesso alla piattaforma dal sito della scuola https://www.primoleviprato.edu.it/
- Cliccare su SCUOLANEXT ACCESSO FAMIGLIE (tasto a destra)

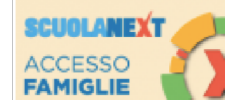

- Entrare nell'area riservata digitando le credenziali d'accesso fornite dalla scuola.
- Nella parte sinistra dello schermo in SERVIZI ALUNNO cliccando il pulsante A

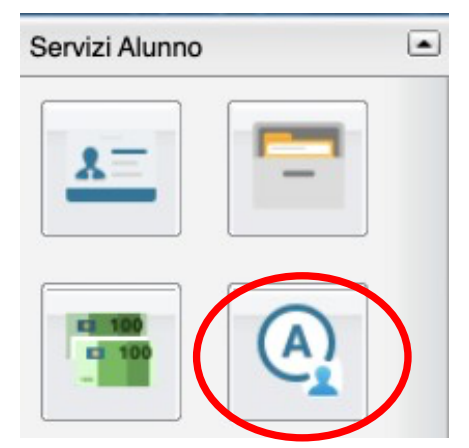

si visualizzano assenze e ritardi giornalieri dell'alunno.

• Cliccare sul tasto <u>Giustifica</u>

| ARGO           | SGUOLANEXT ISTITUTO COMPRENSIVO "PRIMO LEVI"<br>VIA ROMA, 266 - PRATO |                  |                                                            |  |  |
|----------------|-----------------------------------------------------------------------|------------------|------------------------------------------------------------|--|--|
|                | Assenze Giornaliere X                                                 |                  |                                                            |  |  |
| Servizi Alunno | Assenze                                                               | Uscite           | Ritardi                                                    |  |  |
|                | 15/09/2022                                                            |                  |                                                            |  |  |
|                |                                                                       |                  |                                                            |  |  |
| ° 8            |                                                                       |                  |                                                            |  |  |
| Servizi Classe |                                                                       |                  |                                                            |  |  |
| Documenti      |                                                                       |                  |                                                            |  |  |
| Utilità        |                                                                       |                  |                                                            |  |  |
| ESCI           | 🧒 Assenze per giorno                                                  | Assenze per Mese | Iblale Assenze: 1<br>Totale Uscite: 0<br>Totale Ritardi: 0 |  |  |
|                |                                                                       |                  |                                                            |  |  |

- Apporre il segno di spunta accanto all'assenza, al ritardo o all'uscita anticipata da giustificare;
- Completare il campo MOTIVO (obbligatorio);
- CONFERMA per inviare la giustificazione

| Giustifica Assenze |              |         |                     |            |  |  |
|--------------------|--------------|---------|---------------------|------------|--|--|
| Giustifica         | Data Assenza | Evento  | Descrizione Assenza |            |  |  |
|                    | 15/09/2022   | Assenza |                     |            |  |  |
| $\sim$             |              |         |                     |            |  |  |
|                    |              |         |                     |            |  |  |
|                    |              |         |                     |            |  |  |
|                    |              |         |                     |            |  |  |
|                    |              |         |                     |            |  |  |
|                    |              |         |                     |            |  |  |
|                    |              |         |                     |            |  |  |
|                    |              |         |                     |            |  |  |
|                    |              |         |                     |            |  |  |
|                    |              |         |                     |            |  |  |
|                    |              |         |                     |            |  |  |
|                    |              |         |                     |            |  |  |
| Motivo             |              |         |                     |            |  |  |
|                    |              |         | /                   |            |  |  |
|                    |              |         |                     |            |  |  |
|                    |              |         |                     | V Conferma |  |  |
|                    | U            |         |                     |            |  |  |

## GIUSTIFICARE TRAMITE APP DIDUP FAMIGLIA PER DISPOSITIVI MOBILI ANDROID/APPLE

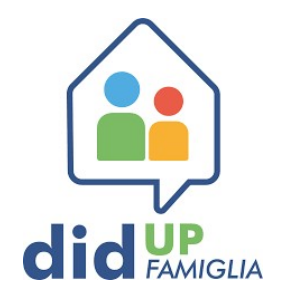

- Una volta scaricata l'**APP DIDUP FAMIGLIA** (disponibile suApp Store e Play Store) aprire e loggarsi con le credenziali d'accesso fornite dalla scuola.
- Il codice della scuola è sc28215
- La schermata Home consente l'accesso diretto ad EVENTI APPELLO se ci sono giustificazioni (altrimenti accedervi da MENU')

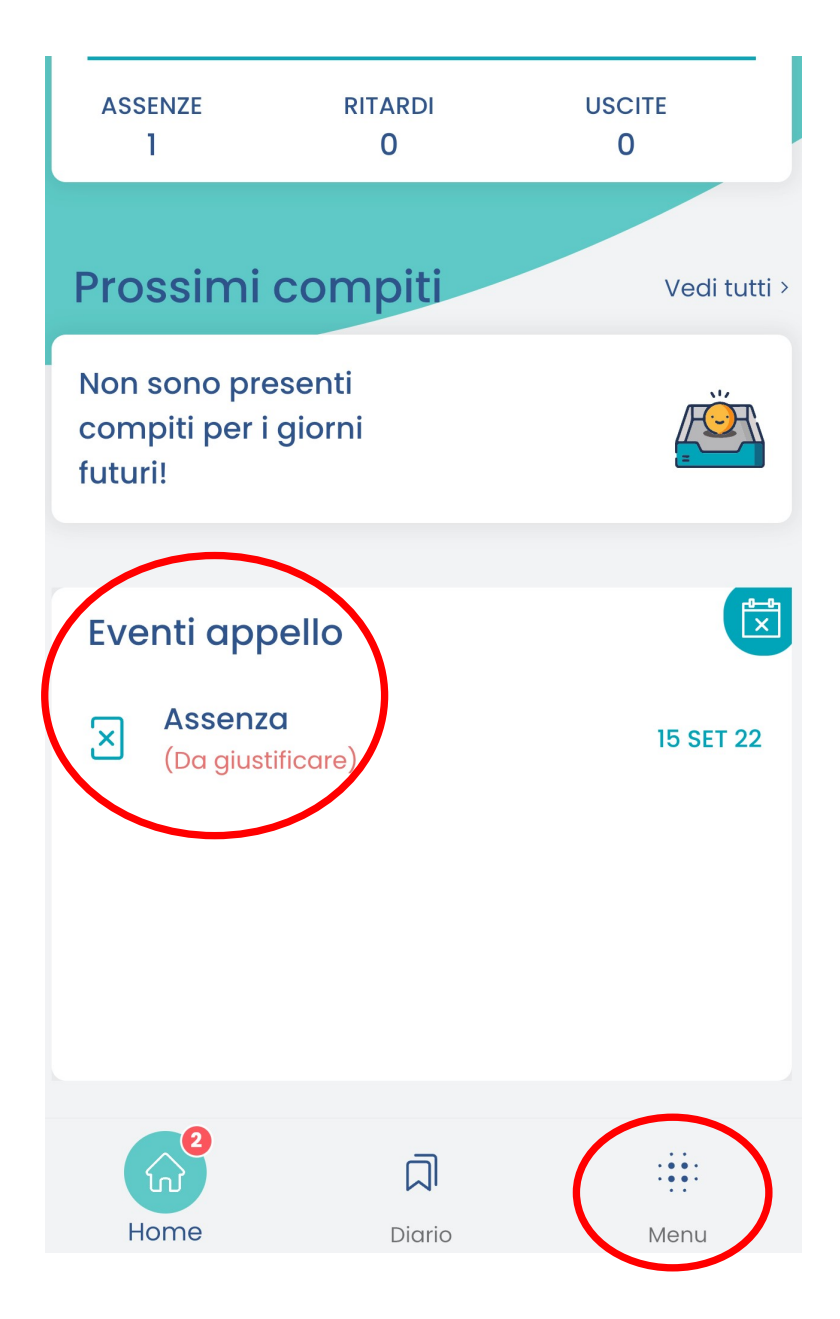

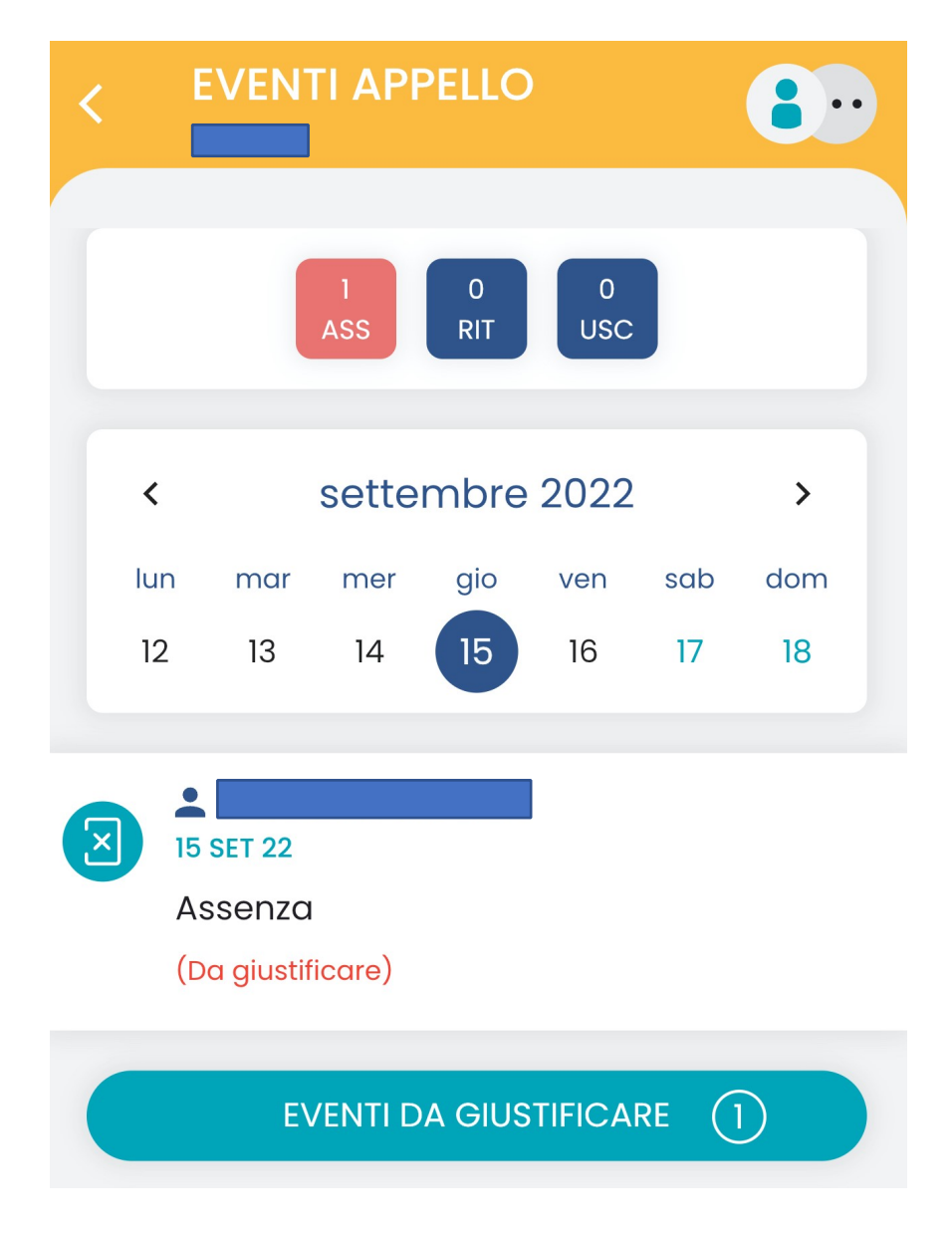

- La schermata **EVENTI APPELLO** consente di visualizzare assenze, ritardi e uscite anticipate.
- EVENTI DA GIUSTIFICARE consente di visualizzare quelli da giustificare.

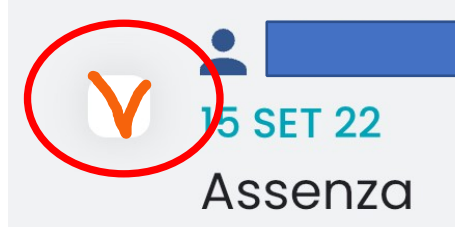

## MOTIVAZIONE

## GIUSTIFICA

- Apporre il segno di spunta accanto all'assenza, al ritardo o all'uscita anticipata da giustificare;
- Completare il campo MOTIVO (obbligatorio);
- GIUSTIFICA per inviare.